## 簡易操作ガイド

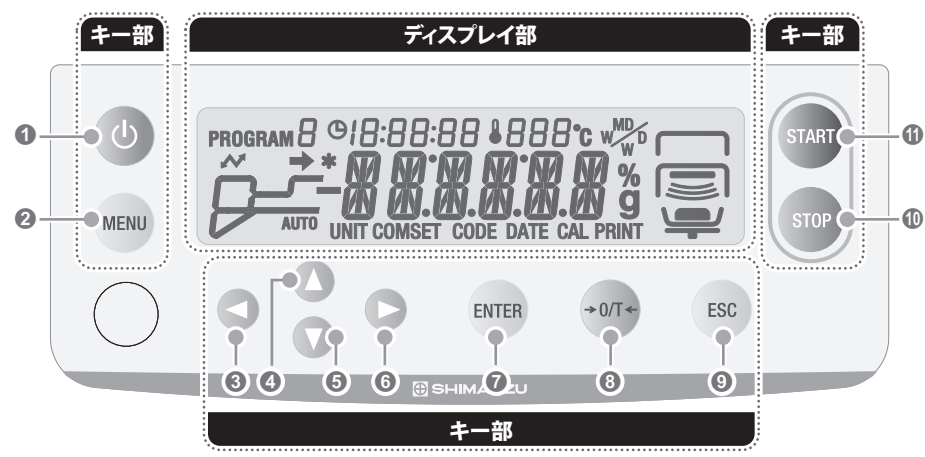

※③は当社ホームページ掲載の取扱説明書<全文版>(PDF ファイル)の参照ページになります。 下記 URL または二次元コードからダウンロードしてください。

https://www.an.shimadzu.co.jp/service-support/technical-support/analysis-basics/balance/ manual/index.html

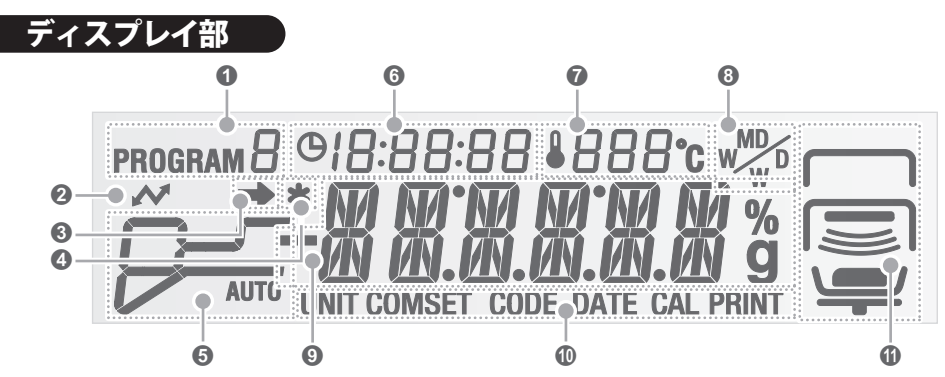

| No. | ディスプレイ部       | 名称               | 説明                                                                                    | 参照               |
|-----|---------------|------------------|---------------------------------------------------------------------------------------|------------------|
| 0   | PROGRAM 🛙     | プログラム表示          | 現在選択されているプログラム No.(0 ~ 9)が表示されます。                                                     | 🕼 P.50           |
| 0   | ~             | 通信マーク            | RS-232C、DATA I/O、USB のいずれかで他の機器(ブリンタやパソコンなど)と<br>通信しているときに表示されます。                     | <b>₽</b> 37 P.76 |
| 8   | <b>→</b>      | 安定マーク            | 計量値が安定し、計測の準備ができたときに表示されます。<br>※メニュー表示の際、点灯しているときは、メニューに該当する設定が有効になっ<br>ていることを示しています。 | <b>₽:3</b> P.43  |
| 4   | *             | 測定完了マーク          | 測定完了時に表示されます。                                                                         | 🕼 P.44           |
| 6   | <b>л</b> ацто | 設定モード表示          | 選択中の設定モードとして以下の状態が表示されます。パー表示から、測定状態が<br>わかります。<br>設定モードは、以下のとおりです。                   | <b>₽</b> 37 P.26 |
|     |               | AUTO:標準乾燥自動停止モード | AUTO 温度と水分変化率を測定条件に設定して測定するモードです。                                                     | 🕼 P.51           |
|     |               | TIME:標準乾燥時間停止モード | ▲ 温度と時間を測定条件に設定して測定するモードです。                                                           | 🕼 P.53           |
|     |               | RAPID:急速乾燥モード    | ▶ ● 急速に温度を上げて測定するモードです。                                                               | 🕼 P.54           |
|     |               | SLOW:緩速乾燥モード     | 徐々に温度を上げて測定するモードです。                                                                   | 🕼 P.56           |
|     |               | STEP:ステップ乾燥モード   | <b>●●●●●</b> ●●●●●●●●●●●●●●●●●●●●●●●●●●●●●●●                                          | <b>₽.58</b> ₽.58 |

## メニュー操作キー部 機能 No. 0 G 電源をオン/オフします。 スタンバイ時にメニューを呼び出します。 0 MENU . . . . . . 6 メニューの上位階層に戻ります。日時、パスワード、試料コード、ID 入力時は、桁を左桁に移動します ..... 4 メニューの項目を選択します。コード、日時、温度、パスワードなどの入力時は、設定値が増加します。 . . . . . . . 6 V メニューの項目を選択します。コード、日時、温度、パスワードなどの入力時は、設定値が減少します。 . . . . . . . 6 メニューの下位階層に進みます。日時、パスワード、試料コード、ID 入力時は、桁を右桁に移動します。 ..... . . . . . . .

試料皿を載せた状態で押すと、そのままの状態で表示値をゼロ値に設定します。

測定終了時に、スタンバイ状態に戻ります。エラー時は、エラーを解除します。

測定の開始方法にて「手動(マニュアル)モード」に設定した場合に使用します。

設定時は、メニューに戻ります。再度押すと、スタンバイ状態に戻ります。

設定を確定します。

測定を停止します。

0

8

9

.....

0

.... 0 ENTER

+0/T+

ESC

STOP

START

| No. | ディスプレイ部      | 名称                                                   | 説 明                                                                                                    | 参照                                                                                                    |
|-----|--------------|------------------------------------------------------|----------------------------------------------------------------------------------------------------|----------------------------------------------------------------------------------------------------|
| 6   | © []:[]Б:5Ч  | 測定経過時間表示                                             | 水分率測定時に、測定経過時間が表示されます。                                                                                                    | 🕼 P.44                                                                                                    |
| 0   | € 120°c      | 温度表示                                                 | 水分率測定時にヒータカバー内の温度が表示されます。                                                                                                    | 🕼 P.44                                                                                                    |
| 8   |              | 現在設定されている<br>湿量基準水分率<br>固形率<br>乾量基準水分率<br>固形比率<br>質量 | 、測定結果の表示方法が表示されます。表示方法は以下のとおりです。           M/W         測定結果が、湿量基準水分率で表示されます。単位は「%」です。           D/W         測定結果が、固形率で表示されます。単位は「%」です。           M/D         測定結果が、乾量基準水分率で表示されます。単位は「%」です。           W/D         測定結果が、固形比率で表示されます。単位は「%」です。           W/D         測定結果が、固形比率で表示されます。単位は「%」です。           GRAM         測定結果が、質量で表示されます。単位は「q」です。                                                                      | <b>₽</b> €7 P.61                                                                                                    |
| 9   | ************ | メイン表示                                                | 測定値、メニュー、設定項目などが表示されます。                                                                                                    |                                                                                                    |
| 0   | UNIT         | 設定内容                                                 | 水分計の設定中に選択している設定メニューが表示されます。設定メニューは以下のとおりです。           UNIT         測定中のディスプレイの表示形式を設定するためのメニューが選択されています。           COMSET         ブリンタやパソコンなどへの出力方法を設定するためのメニューが選択されています。           CODE         測定結果として出力される資料コードを設定するためのメニューが選択されています。           DATE         測定結果として出力される日時を設定するためのメニューが選択されています。           CAL         水分計の校正を行うためのメニューが選択されています。           PRINT         測定結果の出力や出力のタイミングを設定するためのメニューが選択されています。 | Image: P.61           Image: P.61           Image: P.65           Image: P.66           Image: P.71           Image: P.71           Image: P.71           Image: P.71           Image: P.71           Image: P.71           Image: P.71 |
| 6   |              | 状態表示       上段       中段       三                       | <ul> <li>水分計の状態が、上・中・下段に分けて表示されます。</li> <li>ヒータカバーが開いているときに表示されます。</li> <li>ヒータカバーが閉じているときに表示されます。</li> <li>ヒータが稼動して測定中に表示されます。</li> <li>ニタガボーが閉じているときに表示されます。</li> <li>試料皿に試料が載っているときに表示されます。</li> <li>点滅表示されているときは、試料を載せるよう要求している状態です。</li> <li>試料皿が水分計に載っている状態です。</li> <li>点滅表示されているときは、試料皿の風袋引きを行うよう要求している状態です。</li> <li>皿受けが水分計に取り付けられているときに表示されます。</li> <li>点滅表示されているときは、皿受けを水分計に取り付けるよう要求している状態です。</li> </ul>  | —                                                                                                    |

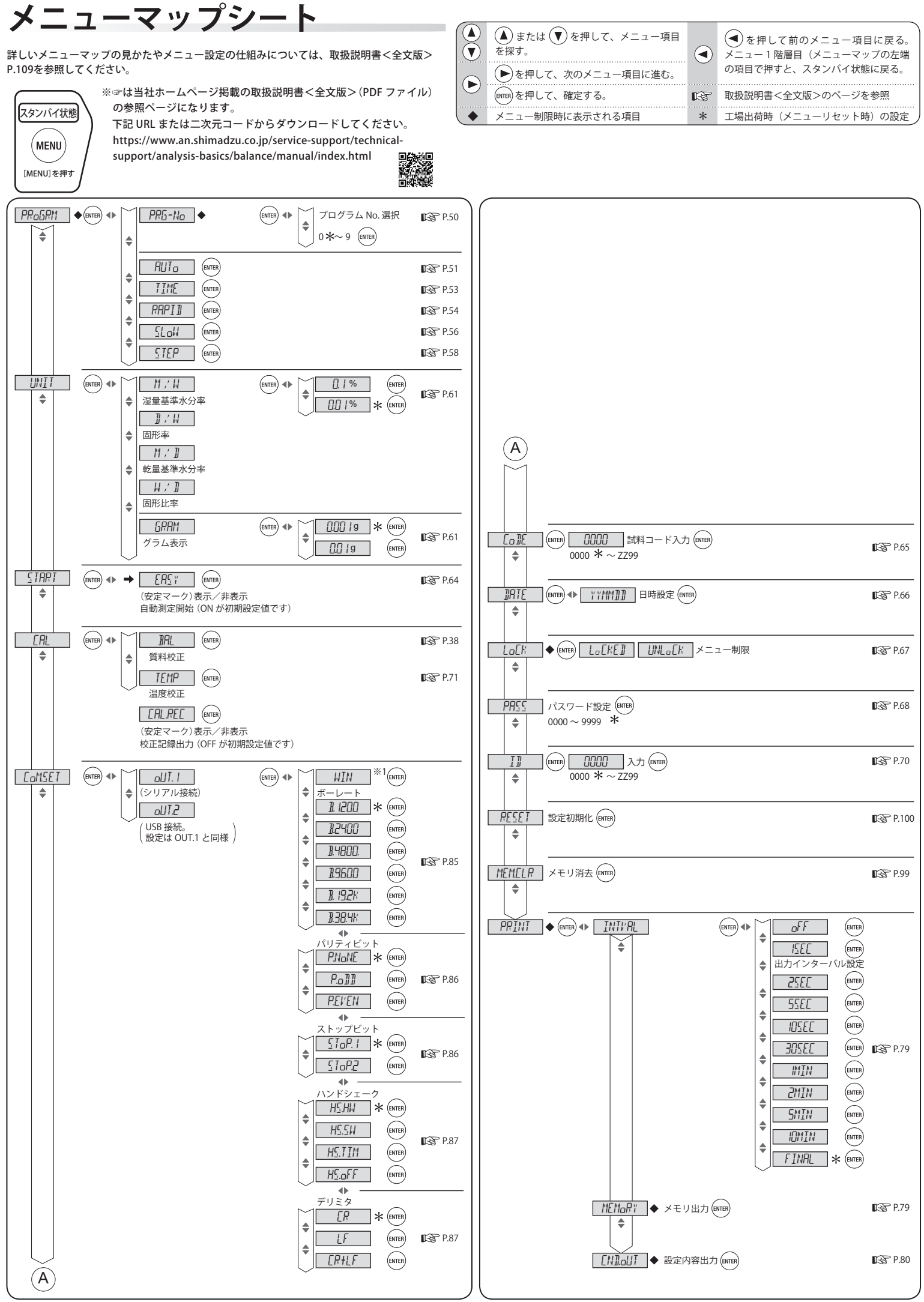

※1 Windows95/98/2000/Me/XPで計量値をとりこむための機能です。詳しくは、当社ホームページ(https://www.an.shimadzu.co.jp/service-support/technical-support/analysis-basics/balance/hiroba/word03/index.html)を参照してください。